## Klickanleitung für die Teilnahme:

1. Klick auf folgenden Link:

https://us02web.zoom.us/j/82023161439

2. Es öffnet sich folgendes Zoom - Fenster – ein Klick auf "Meeting eröffnen"

Klicken Sie Link öffnen auf das vom Browser angezeigte Dialogfeld Wenn Sie kein Dialogfeld sehen, klicken Sie unten

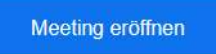

3. Anmeldung über Mail-Adresse und Namensangabe

| Eine Verbindung wird aufgebaut X                  |  |
|---------------------------------------------------|--|
| Ihre E-Mail-Adresse und                           |  |
| Namen eingeben                                    |  |
| Ihre E-Mail-Adresse                               |  |
| ( Ihr Name                                        |  |
| Meinen Namen f ür zuk ünftige Meetings speichern. |  |
| Dem Webinar beitreten Abbrechen                   |  |
| Dem Webinar beitreten Abbrechen                   |  |

Ggf. müssen Sie noch Ihren Ton aktivieren:

| An Audio teilneh | men                                                                                                    |   |
|------------------|----------------------------------------------------------------------------------------------------|---|
|                  |                                                                                                    |   |
|                  | Per Computer dem Audio beitreten                                                                         |   |
| A Erkennung      | Ihres Mikrofons ist fehlgeschlagen. Stellen Sie bitte sicher, dass Ih<br>Mikrofon richtig verbunden ist. | r |
|                  | Computer-Audio testen                                                                                    |   |
|                  |                                                                                                    |   |
|                  | $\searrow$                                                                                               |   |

4. Dann betreten Sie das Webinar. Wundern Sie sich nicht, Sie sehen nur die Diskussionsteilnehmer, nicht die anderen Gäste. Sie sind auch nicht zu sehen und können in dieser Funktion auch keine Sprachbeiträge leisten. Der Veranstalter, also wir, kann aber sehen, dass Sie sich angemeldet haben und zuhören und zusehen. 5. Wenn Sie Ihre Maus zur Bildschirmunterseite, ggf. –oberseite bewegen, sehen Sie folgende Funktionsleiste:

Chat Hand bahan

Über diese können Sie Ton- (Audio-) Einstellung vornehmen und das Meeting auch verlassen.

Ebenso können Sie sich aktiv beteiligen, wenn Sie wünschen. Entweder über Chat eine Nachricht / Frage oder Anregung an uns senden. Oder Sie bitte um einen Wortbeitrag per "Hand heben".

Je nach Diskussionsverlauf, das erläutern wir Ihnen aber, können wir nur bedingt darauf reagieren.

Sie sind erst zu hören, wenn der Moderator Sie zum Sprechen "frei" gibt.

Für Nutzer eines Android-Gerätes:

- 1. QR-Code-Scanner auf dem Handy öffnen und Code einscannen
- ALTERNATIV, falls Sie keinen QR-Code-Scanner installiert haben, über "Google-Playstore" einen beliebigen, kostenlosen Scanner herunterladen und anschl. den Code mit Ihrer Kamerafunktion einscannen
- 3. Klick auf "Browser öffnen"
- 4. Klick auf "Öffnen mit Zoom" und "an Meeting teilnehmen" und schon sind Sie dabei 😳
- ALTERNATIV, falls Sie Zoom noch nicht vorab installiert haben: Klick auf "Download von Zoom" über Google-Playstore, nach der Installation "Zoom Cloud Meetings" öffnen, dann "an Meeting teilnehmen" und schon sind Sie dabei <sup>(2)</sup>
- 6. Zur Info: die Nr. Ihrer Eintrittskarte, also die Meeting-ID bei Zoom lautet: 82023161493

Für Apple-Benutzer:

- 1. QR-Code-Scanner auf dem Handy öffnen und Code einscannen, dann "an Meeting teilnehmen" wie oben beschrieben weiter vorgehen und schon sind Sie dabei 😳
- 2. ALTERNATIV, falls Sie keinen QR-Code-Scanner auf Ihrem Gerät installiert haben, über den "Mac App Store" einen beliebigen, kostenlosen Scanner herunterladen und anschl. den Code mit Ihrer Kamerafunktion einscannen
- 3. Dann mit Schritt 3 wie oben beschrieben weiter verfahren und schon sind Sie dabei 😳